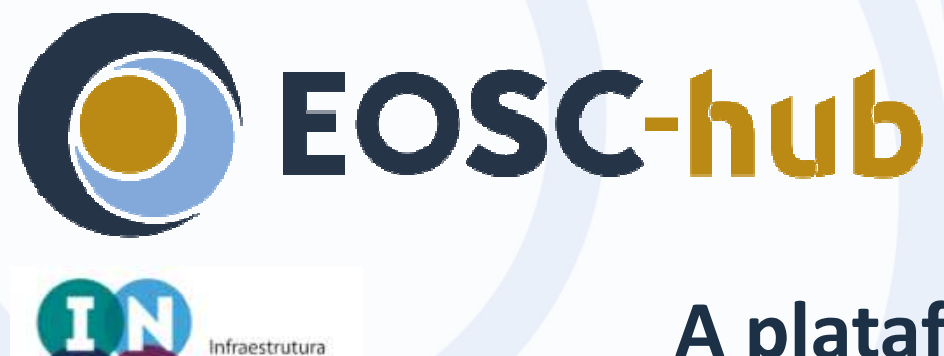

#### A plataforma OPENCoastS

O que é, como aceder e utilizar

Anabela Oliveira (LNEC)

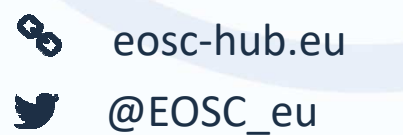

Nacional de Computação Distribuida

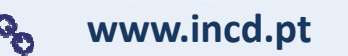

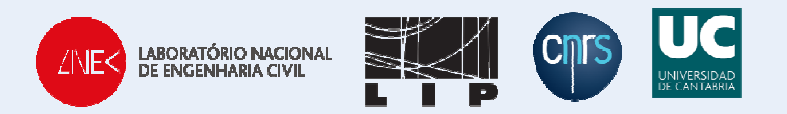

EOSC-hub receives funding from the European Union's Horizon 2020 research and innovation programme under grant agreement No. 777536.

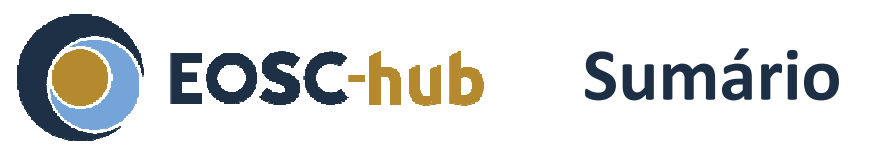

- A plataforma OPENCoastS num minuto
- O que ganhamos com o serviço OPENCoastS?
- OPENCoastS : arquitectura e ligação a serviços globais
- Interface e as 3 componentes: configurar, gerir e visualizar resultados
- Assistente de configuração
- Gestor de sistemas
- Visualizador

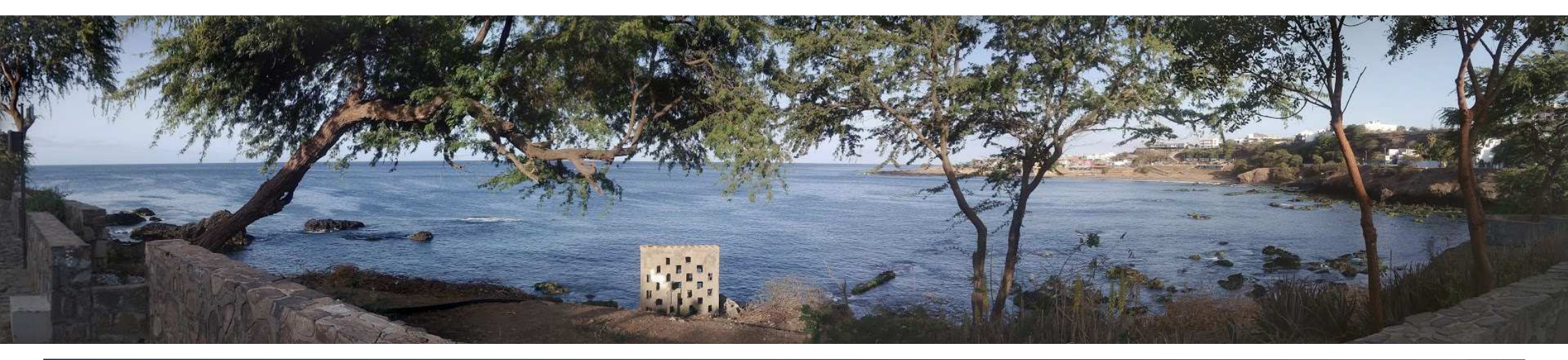

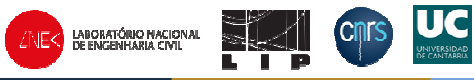

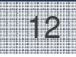

Nacional de Computação Distribuída

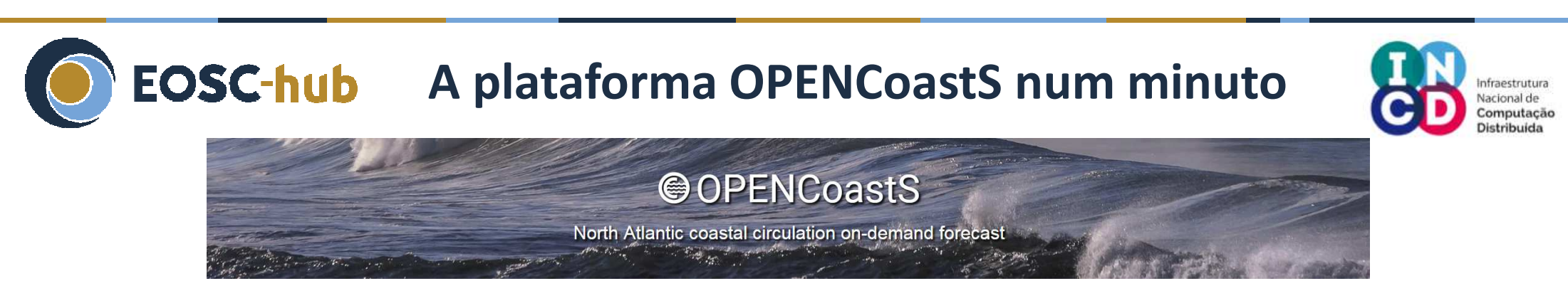

- Esta plataforma permite:
  - Implementar sistemas de previsão para a área escolhida pelo utilizador, através de uma interface Web amigável
  - Escolher o modelo e os seus parametros, os processos físicos a similar, as condições de fronteira
  - Replicar um sistema e fazer alterações de forma ágil
  - Tirar partido da European Open Science Cloud (EOSC) para fornecer os recursos computacionais (projeto EOSC-hub)
- Acesso: <u>https://opencoasts.ncg.ingrid.pt/</u>

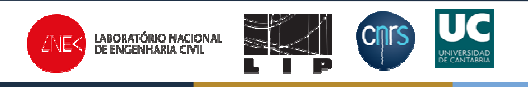

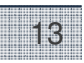

# **EOSC-hub** O que ganhamos com o serviço OPENCoastS?

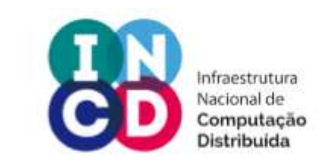

- Benefícios
  - Aplicação fácil e acessivel a todos
  - Manutenção sem encargos adicionais e continuidade para além do periodo inicial através de solicitação online
  - Garantia de atualização dos modelos disponivel para todos
  - Garantia de recursos computacionais para operar
  - Comparação automática com dados em tempo quasi-real da EMODnet Physics
- EOSC(-hub) catálogo:
  - https://marketplace.eosc-portal.eu/services/opencoasts-portal

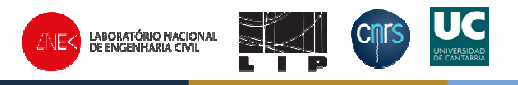

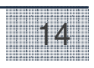

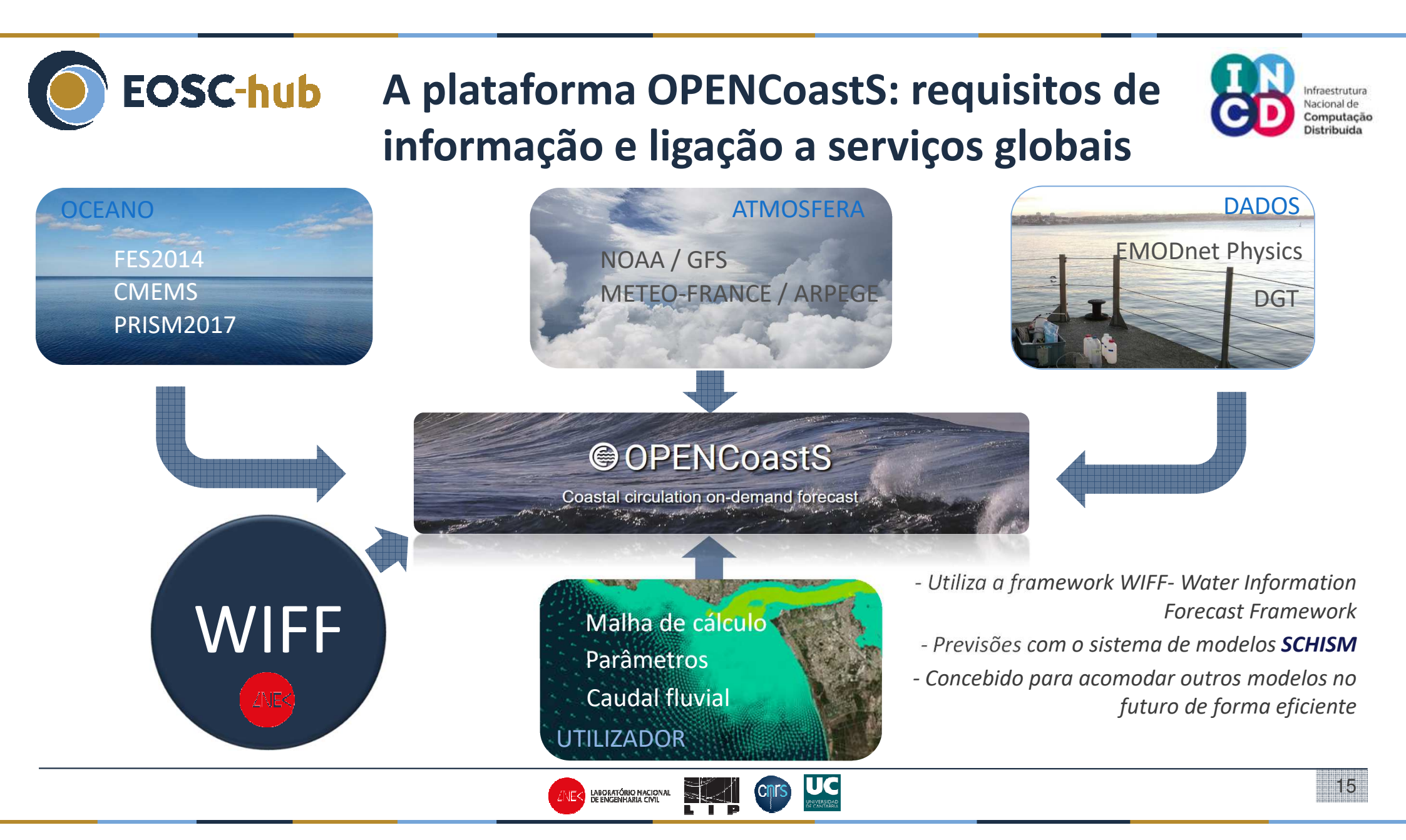

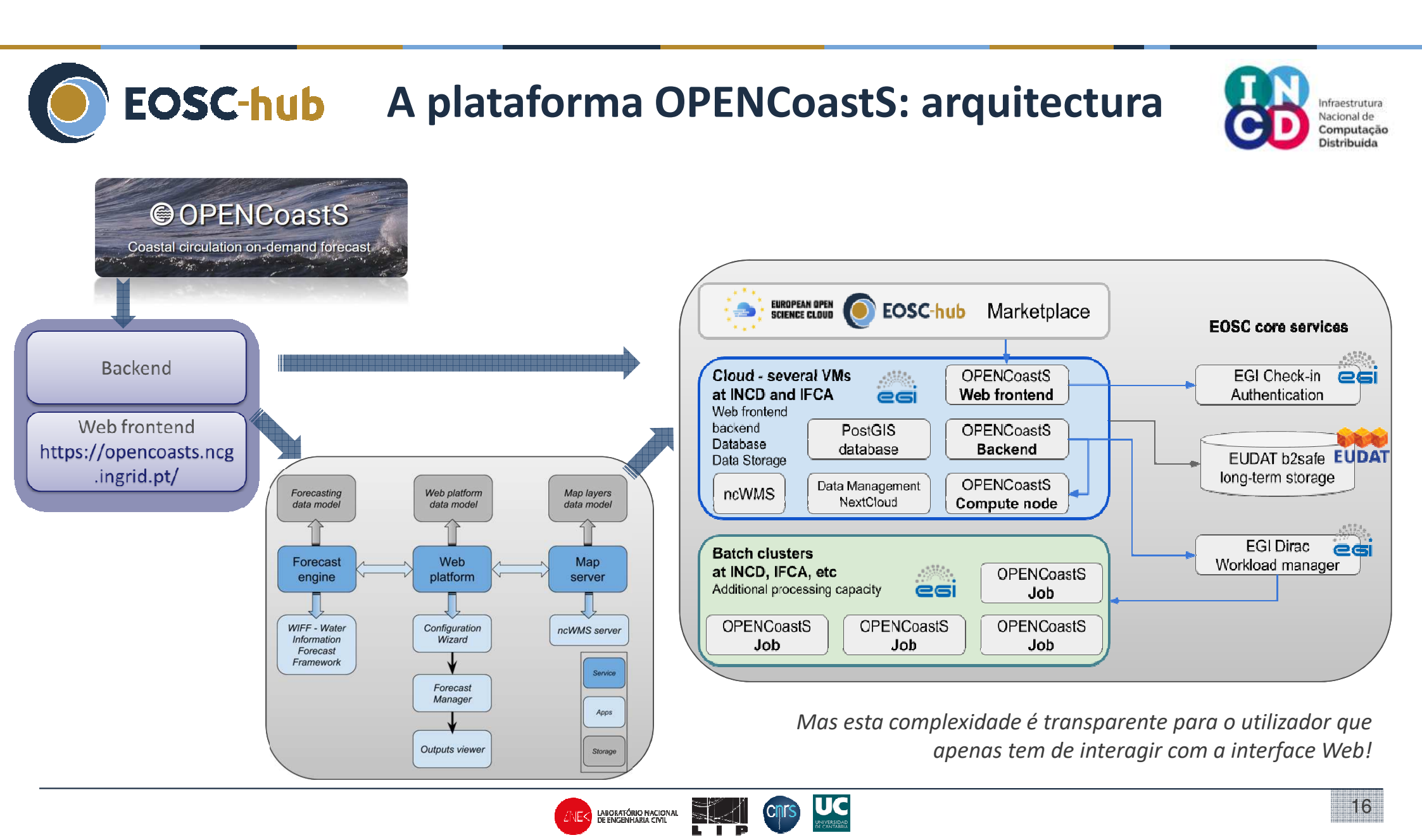

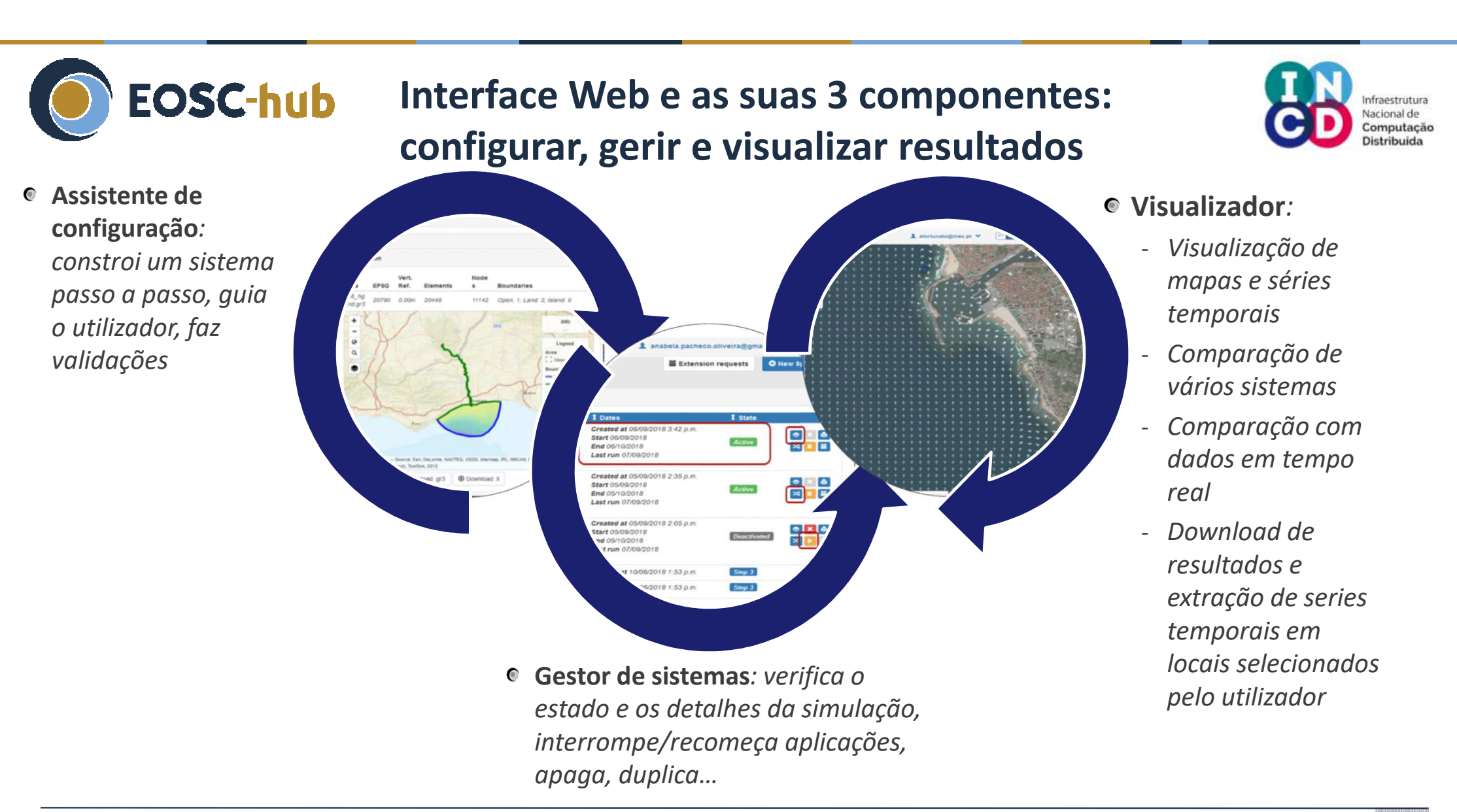

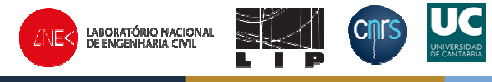

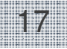

### **EOSC-hub** Assistente de configuração: sumário

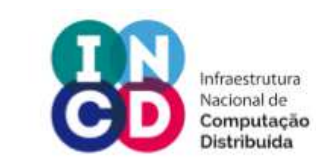

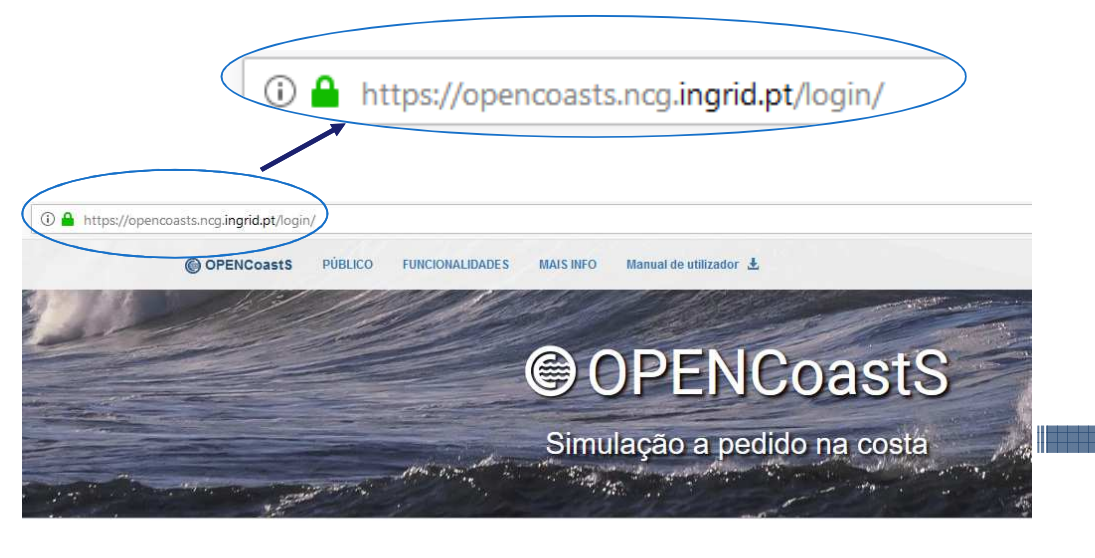

| Registar-se       | Entrar      |
|-------------------|-------------|
|                   |             |
| nticação federada |             |
|                   |             |
|                   | Registar-se |

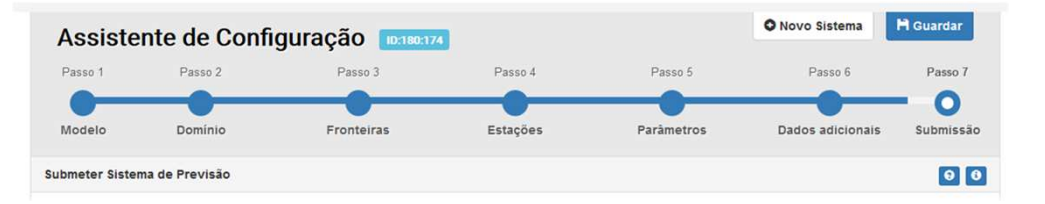

- Passo 1: Selecionar o modelo
- Passo 2: Carregar e validar a malha
- Passo 3: Especificar as condições de fronteira
- Passo 4: Definir estações para séries temporais
- Passo 5: Definir os parametros físicos e numéricos
- Passo 6: Definir os parametros com variação espacial
- Passo 7: Rever e submeter

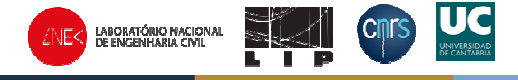

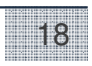

### EOSC-hub Passo 2: Carregar e validar a malha de cálculo

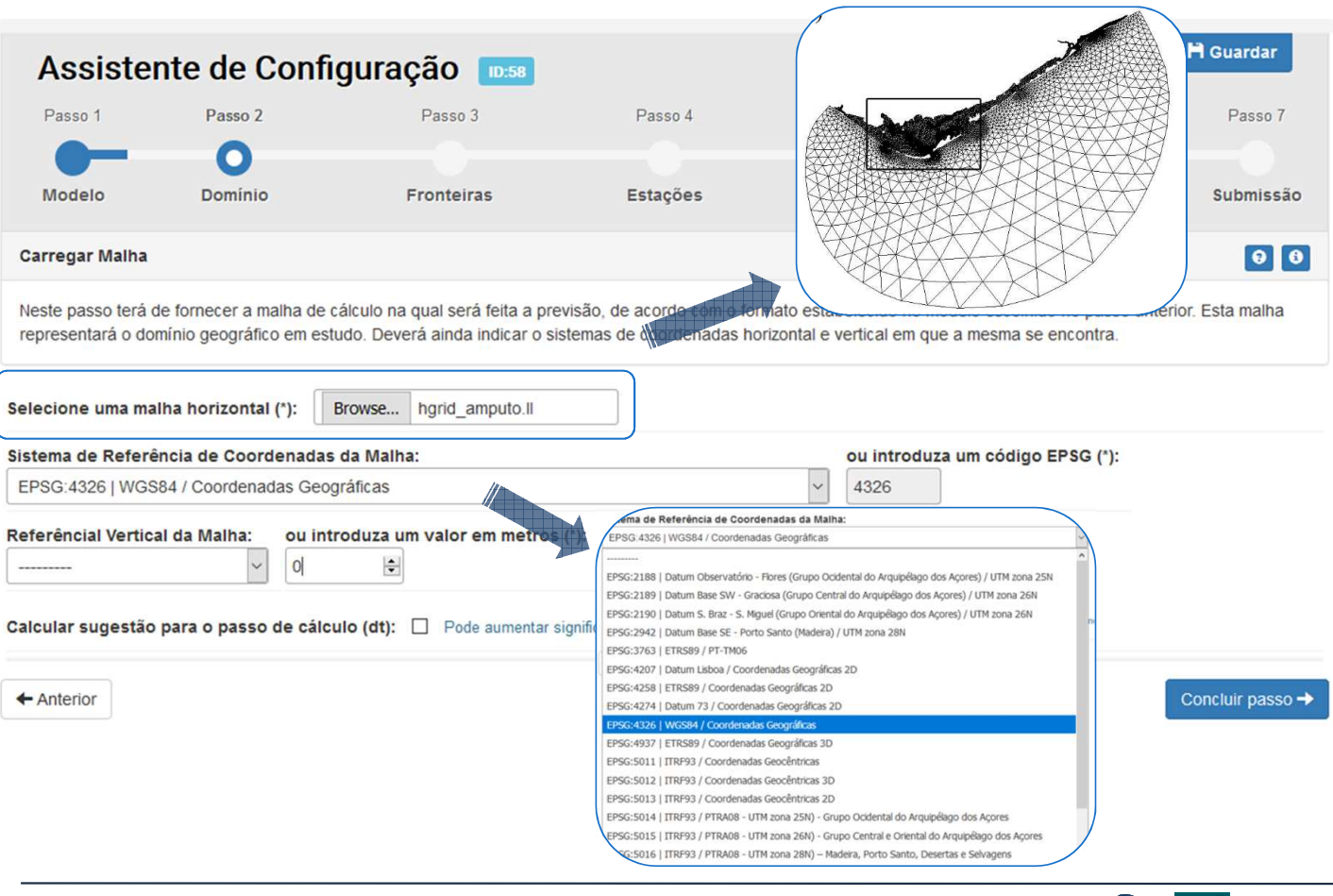

- Formato da malha: SCHISM/SELFE/ADCIRC
- WGS84 (long-lat) é o format mais simples se não souber o EPSG/sistema de coordinadas da sua malha
- Sistema de referência vertical:
  - Previsões são feitas a NMM
  - Esta informação também é necessária para a comparação com dados

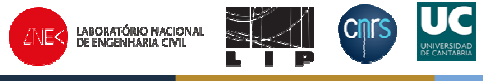

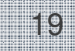

Nacional de Computação

Distribuida

### EOSC-hub Passo 2: Carregar e validar a malha de cálculo

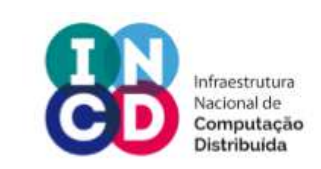

#### • Verificação: Passo intermédio que valida a malha e as suas fronteiras

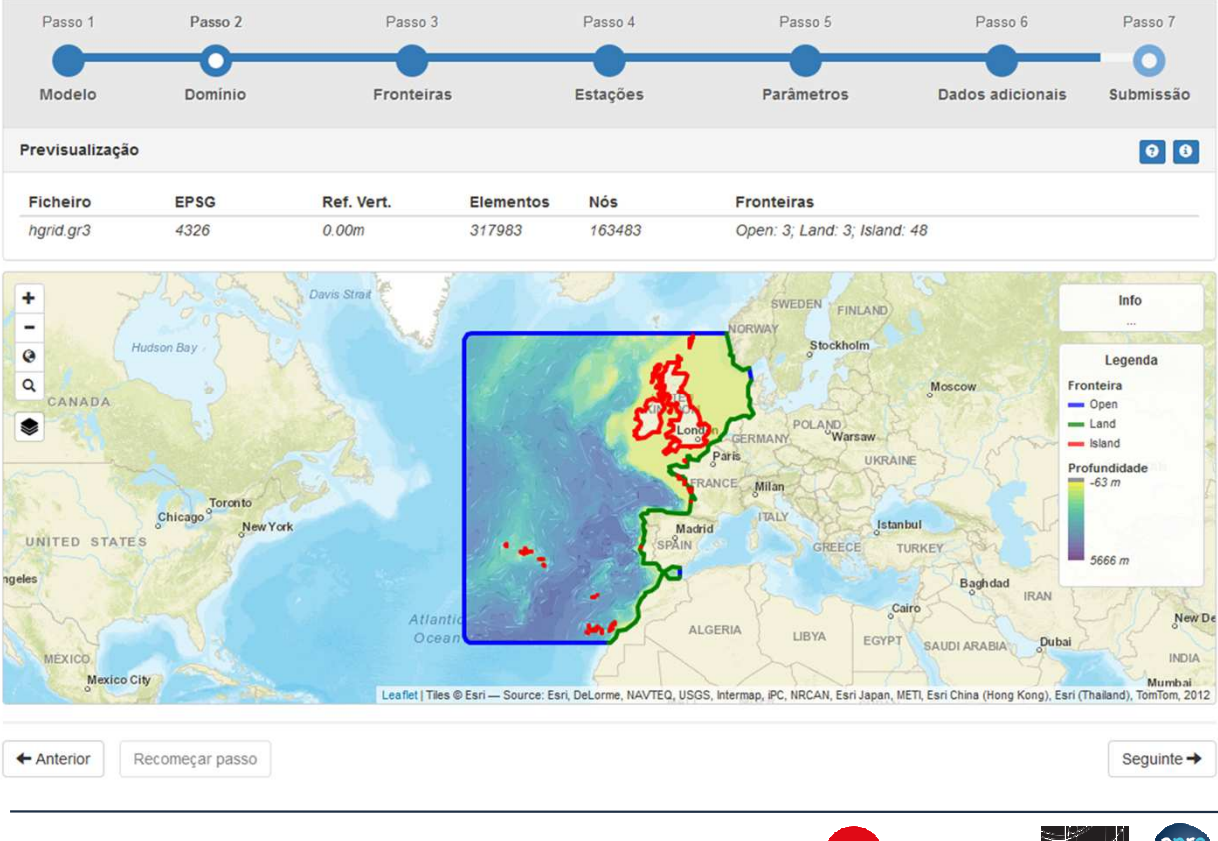

- A malha está na localização certa?
- As fronteiras abertas e fechadas estão corretas?

A plataforma simula o que for inserido! A qualidade dos inputs dita a qualidade dos resultados!

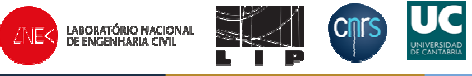

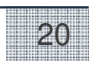

## Passo 3: especificação das condições de fronteira

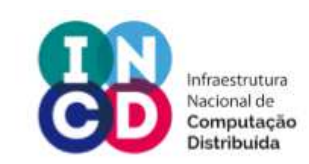

21

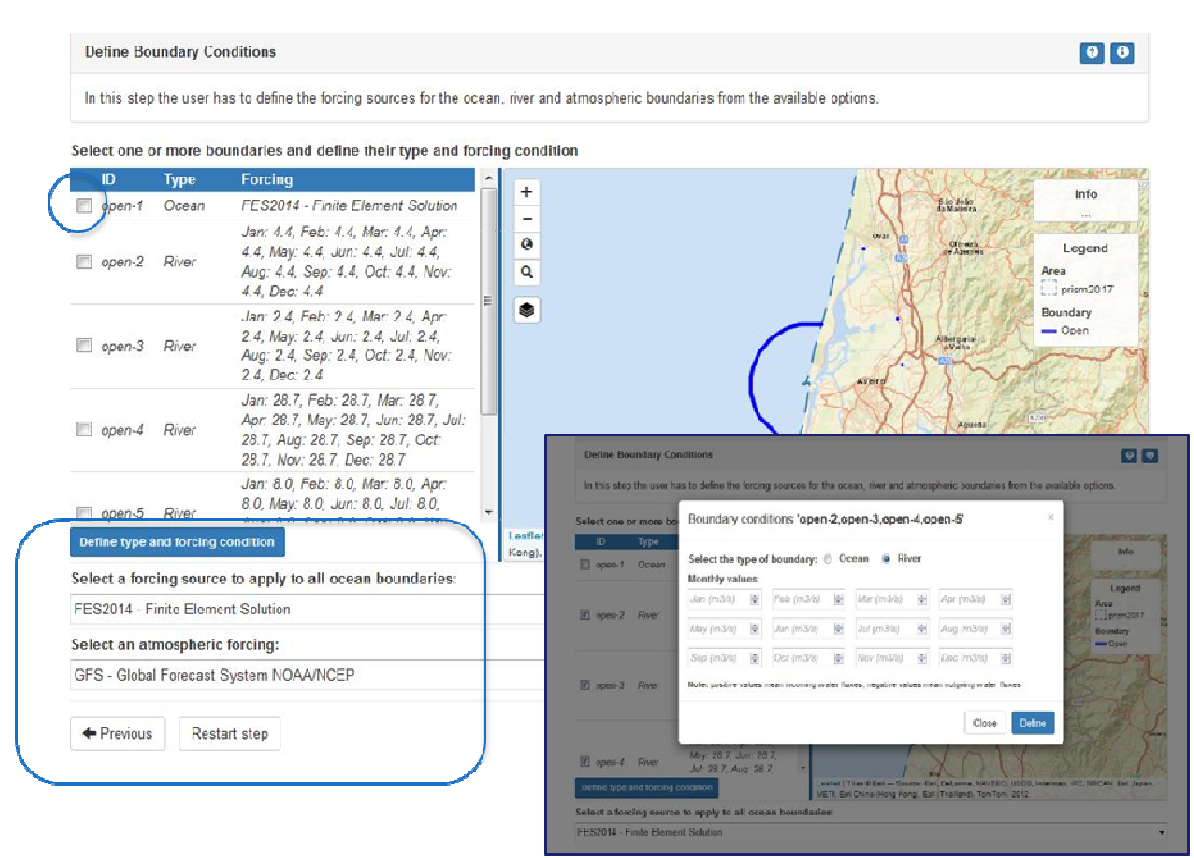

EOSC-hub

- A especificar: elevação nas fronteiras de mar, caudal fluvial nas fronteiras de rio
- Para oceano e atmosfera, o utilizador escolhe a fonte dos forçamentos
- Para os rios é usada climatologia mensal ou anual

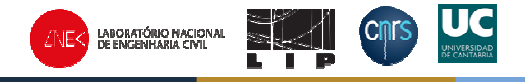

## Passo 4: Definir estações para séries temporais

UC

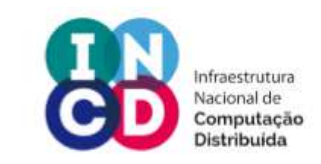

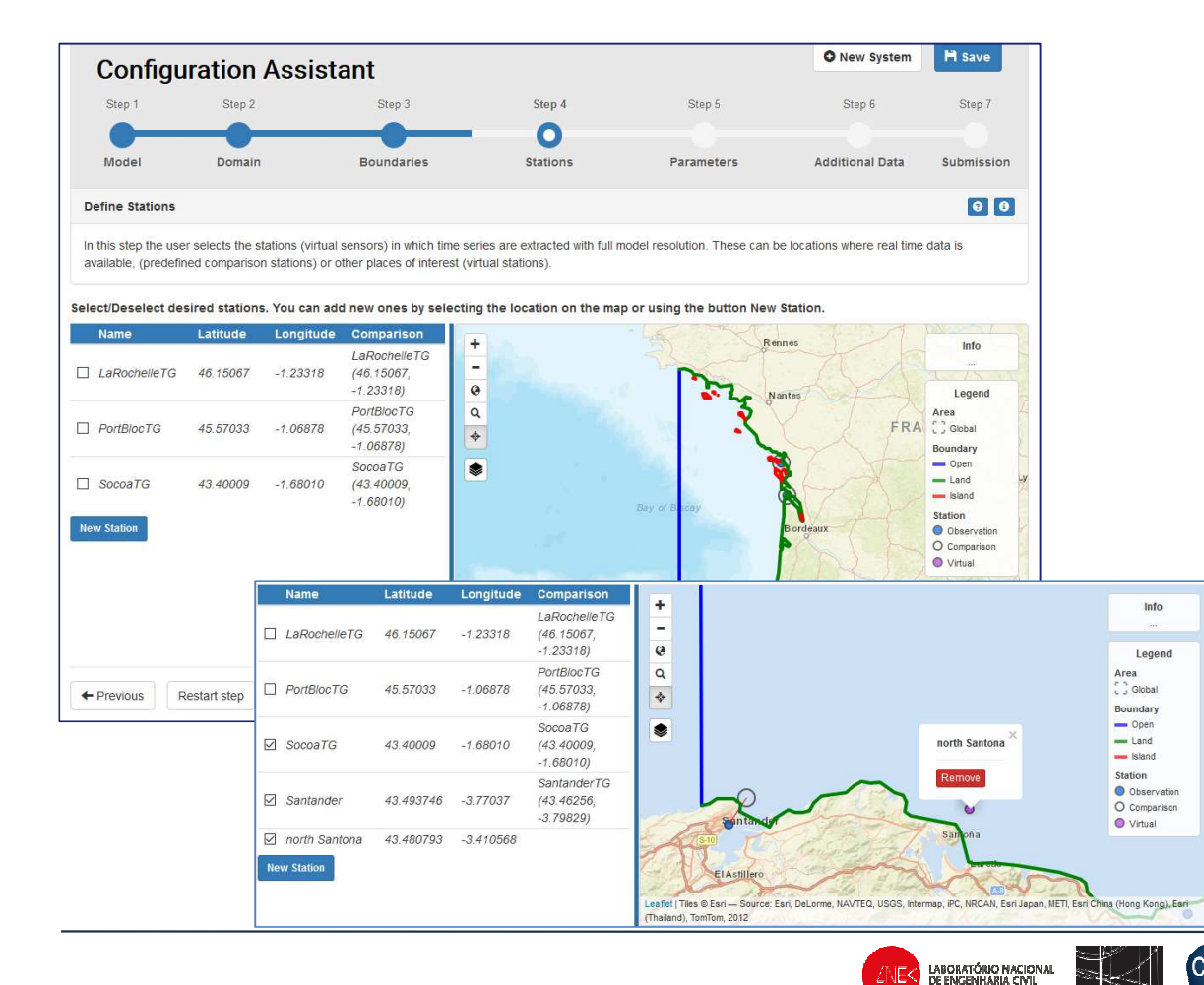

EOSC-hub

- São propostas ao utilizador as estações da EMODNet Physics dentro do domínio (depois é só selecionar as que queremos usar)
- As estações podem ser reais ou virtuais (só extração dos resultados do modelo)
- Séries temporais são disponibilizadas automaticamente no VISUALIZADOR

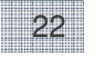

## Passo 5: Definir os parametros físicos e numéricos

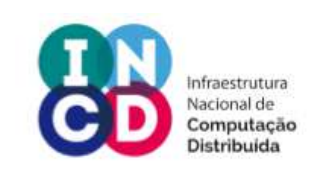

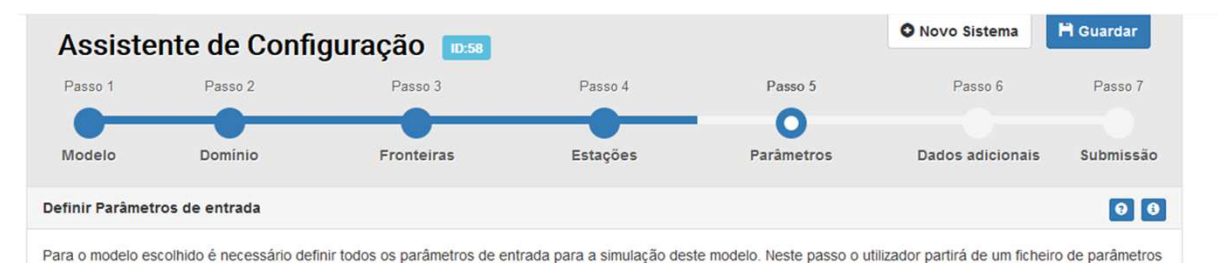

EOSC-hub

pré-definido e poderá alterar alguns dos parâmetros.

Condições propostas com base no extensor conhecimento do LNEC a usar o modelo SCHISM

 Alguns parametros são livres – Liberdade limitada para assegurar robustez!

| Selecione uma das opções:<br><ul> <li>Parâmetros predefinidos</li> <li>Customizar parâmetros</li> </ul> |                                        |                                     | <ul> <li>Selecione</li> <li>Parâ</li> <li>© Custo</li> </ul> |
|----------------------------------------------------------------------------------------------------|----------------------------------------|-------------------------------------|--------------------------------------------------------------|
| 15 v registos                                                                                           |                                        | Pesquisar                           | Esta opçã                                                    |
| Parâmetro                                                                                               | Descrição                              | Valor                               | Run time                                                     |
| Model configuration parameters                                                                          |                                        |                                     | run uno                                                      |
| ics                                                                                                    | Coordinate option                      | 2   Ion/lat                         | Ramp-up                                                      |
| ncor                                                                                                    | Coriolis                               | 1                                   | on                                                           |
| ipre                                                                                                    | Pre-processor flag                     | 0                                   |                                                              |
| ihot                                                                                                    | Hotstart option                        | 0   cold start                      | ○ off                                                        |
| ihydraulics                                                                                             | Hydraulic model option                 | 0                                   |                                                              |
| Point sources/sinks                                                                                     |                                        |                                     | Ramp-up                                                      |
| if_source                                                                                               | Point sources/sinks option             | 0                                   | the second second                                            |
| nramp_ss                                                                                                | Ramp-up flag for source/sinks          | 1                                   |                                                              |
| dramp_ss                                                                                                | Ramp-up period for source/sinks [day]  | 2                                   | Time step                                                    |
| iupwind_mom                                                                                             | Method for momentum advection          | 0   ELM                             |                                                              |
| indvel                                                                                                  | Method for computing velocity at nodes | 0   conformal linear shape function | 4 Antorio                                                    |
| Stabilization methods                                                                                   |                                        |                                     | - Antend                                                     |
| EOSC-hub                                                                                                |                                        | DEDE DE INSCIONAL CIVE              | D LNEC                                                       |

| Selecione uma das opções:                                                        |   |
|----------------------------------------------------------------------------------|---|
| O Parâmetros predefinidos                                                        |   |
| Customizar parâmetros                                                            |   |
| Esta opção permite alterar / costumizar as seguintes configurações predefinidas: |   |
| Run time and ramp                                                                |   |
| Ramp-up option (nramp):                                                          |   |
| on                                                                               |   |
| ○ off                                                                            |   |
| Ramp-up period [day] (dramp):                                                    |   |
| Time step [sec] (dt): 100                                                        |   |
| ← Anterior Recomeçar passo                                                       | / |
|                                                                                  |   |

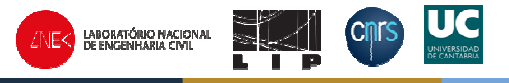

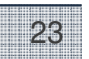

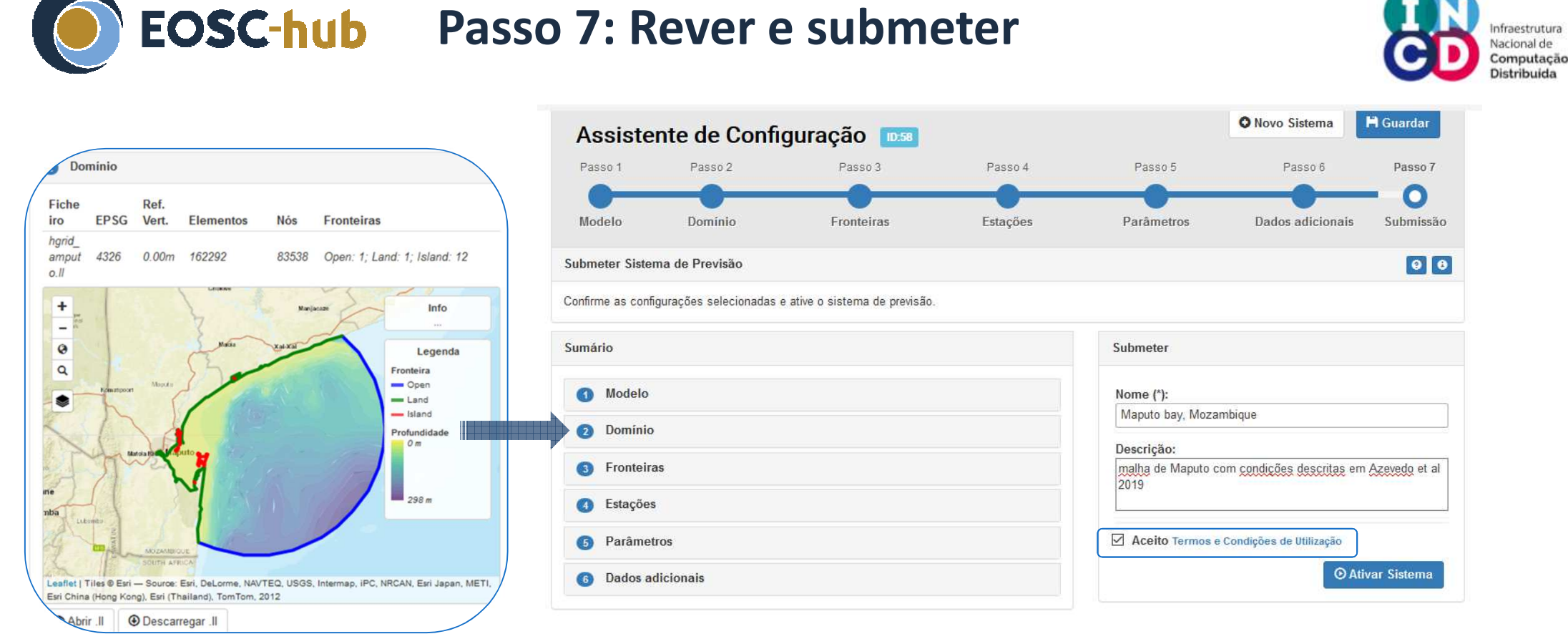

• Possibilidade de descarregar os ficheiros de input para uso fora da plataforma

• Possibilidade de voltar a qualquer passo

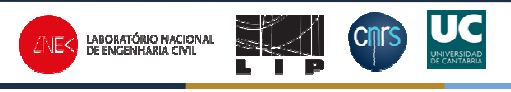

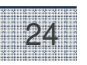

ofraestrutura Nacional de

Distribuida

#### EOSC-hub Depois de submeter o novo sistema de previsão...

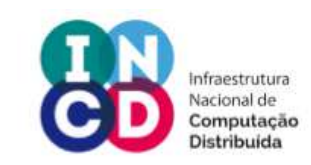

| Forecasts m               | nanagement                                                     |                                                                           |                                                                       |                | 0               |          |                                   |             |                                                                                              |                |     |
|---------------------------|----------------------------------------------------------------|---------------------------------------------------------------------------|-----------------------------------------------------------------------|----------------|-----------------|----------|-----------------------------------|-------------|----------------------------------------------------------------------------------------------|----------------|-----|
| IFID 1                    | 1 Model                                                        | ‡ Name                                                                    | 1 Dates                                                               | 1 State        |                 |          |                                   |             |                                                                                              |                |     |
| 66 S                      | SCHISM, v5 4.0 (48h)                                           | manual test using a sample grid                                           | Created at 08/08/2018 6:15 p.m.<br>Start 09/08/2018<br>End 10/09/2018 | Active         | ● × 4<br>× 1 ii |          | C Lige                            | ação ao (   | Gestor de sist                                                                               | 'ema           | S   |
| Created by<br>my lest     | y aoliveira@Inec.pt                                            |                                                                           |                                                                       |                |                 |          |                                   |             |                                                                                              |                | _   |
|                           |                                                                |                                                                           | Created at 07/08/2018 3:55 p.m.<br>Start 07/08/2018                   | 17700000000000 | 0 × 6           | OPENO    | CoastS                            |             | 1                                                                                            | afortunato@ine | c.p |
| 65 3                      | 50HISM, V0.4.0 (4611)                                          | arade_quads                                                               | End 08/09/2018<br>Last run 09/08/2018                                 | Deactivated    |                 | Fo       | recast Systems                    |             | Extensio                                                                                     | n requests     | 01  |
| Created by<br>lest openco | <mark>/ afortunato@lnec.pt</mark><br>pasts with mix tn-quads ( |                                                                           |                                                                       |                |                 | Forecas  | ts management                     |             |                                                                                              |                |     |
| BASE S                    | SCHISM v5 4.0 (48h)                                            | Forecast System ID:66 activated succes                                    | ssfully. As of tomorrow the first                                     | Deactivated    | ▼ × ⊕           | Į≣ ID    | 1 Model                           | 1 Name      | 1 Dates                                                                                      | 1 State        |     |
| Created by                | aoliveira@Inec.pt                                              | results will be generated, you can consu<br>Outputs Viewer from the menu. | ult them by accessing the                                             |                | *               | 65       | SCHISM, v5.4.0 (48h)              | arade_quads | Created at 07/08/2018 3:55 p.m.<br>Start 07/08/2018<br>End 08/09/2018<br>Last run 09/08/2018 | Deactivated    | 3   |
| 67 8                      | SCHISM. v5 4.0 (48h)                                           |                                                                           | Close                                                                 | Active         |                 | test ope | encoasts with mix tri- quads grid |             |                                                                                              |                |     |
| Created by                | v aazevedo@lnec.pt                                             |                                                                           | 0036                                                                  |                |                 | 61       | SCHISM, v5.4.0 (48h)              | Tejo-APL07  | Created at 31/07/2018 3:09 p.m.<br>Start 31/07/2018<br>End 01/09/2018<br>Last run 09/08/2018 | Active         |     |
|                           |                                                                |                                                                           |                                                                       |                |                 | 60       | SCHISM, v5.4.0 (48h)              | Arade       | Created at 31/07/2018 3:03 p.m.<br>Start 31/07/2018<br>End 04/09/2018                        | Active         |     |

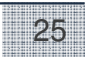

Expired

End 06/07/2018 Last run 06/07/2018

### **EOSC-hub** Gestor de sistemas: funcionalidades

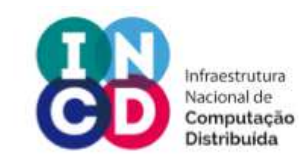

| orecas        | ts management                       |                     |                                                                                              |               | Θ       |                                    |
|---------------|-------------------------------------|---------------------|----------------------------------------------------------------------------------------------|---------------|---------|------------------------------------|
| <b>I</b> ≣ ID | 1 Model                             | 1 Name              | 1 Dates                                                                                      | 1 State       |         |                                    |
| 79            | SCHISM, v5.4.0 (48h)                | my youtube forecast | Created at 06/09/2018 3:42 p.m.<br>Start 06/09/2018<br>End 06/10/2018<br>Last run 07/09/2018 | Active        |         | verificar estado e<br>configuração |
| this is th    | he forecast I created for the demo. |                     |                                                                                              |               |         |                                    |
| 77            | SCHISM, v5.4.0 (48h)                | teste_prep_imum2    | Created at 05/09/2018 2:35 p.m.<br>Start 05/09/2018<br>End 05/10/2018<br>Last run 07/09/2018 | Active        | ■       | Clonar – duplicar parc             |
| tejo fes      | +gfs                                |                     |                                                                                              |               |         | mudar: fronteiras,                 |
| 76            | SCHISM, v5.4.0 (48h)                | teste_prep_imum     | Created at 05/09/2018 2.05 p.m.<br>Start 05/09/2018<br>End 05/10/2018<br>Last run 07/09/2018 | Deactivated × |         | parametros, outputs                |
| obidos (      | com prism+gfs                       |                     |                                                                                              |               |         |                                    |
| 58            | SCHISM, v5.4.0 (48h)                | teste de carga2     | Created at 10/08/2018 1:53 p.m.                                                              | Step 3        |         | Re-activar um                      |
| 57            | SCHISM, v5.4.0 (48h)                | teste de carga1     | Created at 10/08/2018 1:53 p.m.                                                              | Step 3        | * ×     | sistema em pausa                   |
|               |                                     |                     |                                                                                              |               |         | ou eliminá-lo                      |
|               |                                     |                     | ©                                                                                            | Voltar ao Ass | istente |                                    |
|               |                                     |                     |                                                                                              | de configuraç | ção     |                                    |
|               |                                     |                     |                                                                                              | para termina  | r a     |                                    |
|               |                                     |                     |                                                                                              | · · · · · ~ · |         |                                    |

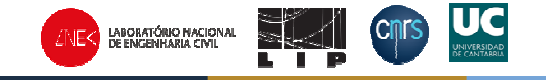

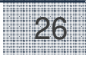

## **EOSC-hub** Visualizador

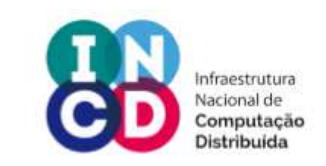

#### • Exemplo: mapas de elevação, velocidade e series temporais em La Rochelle

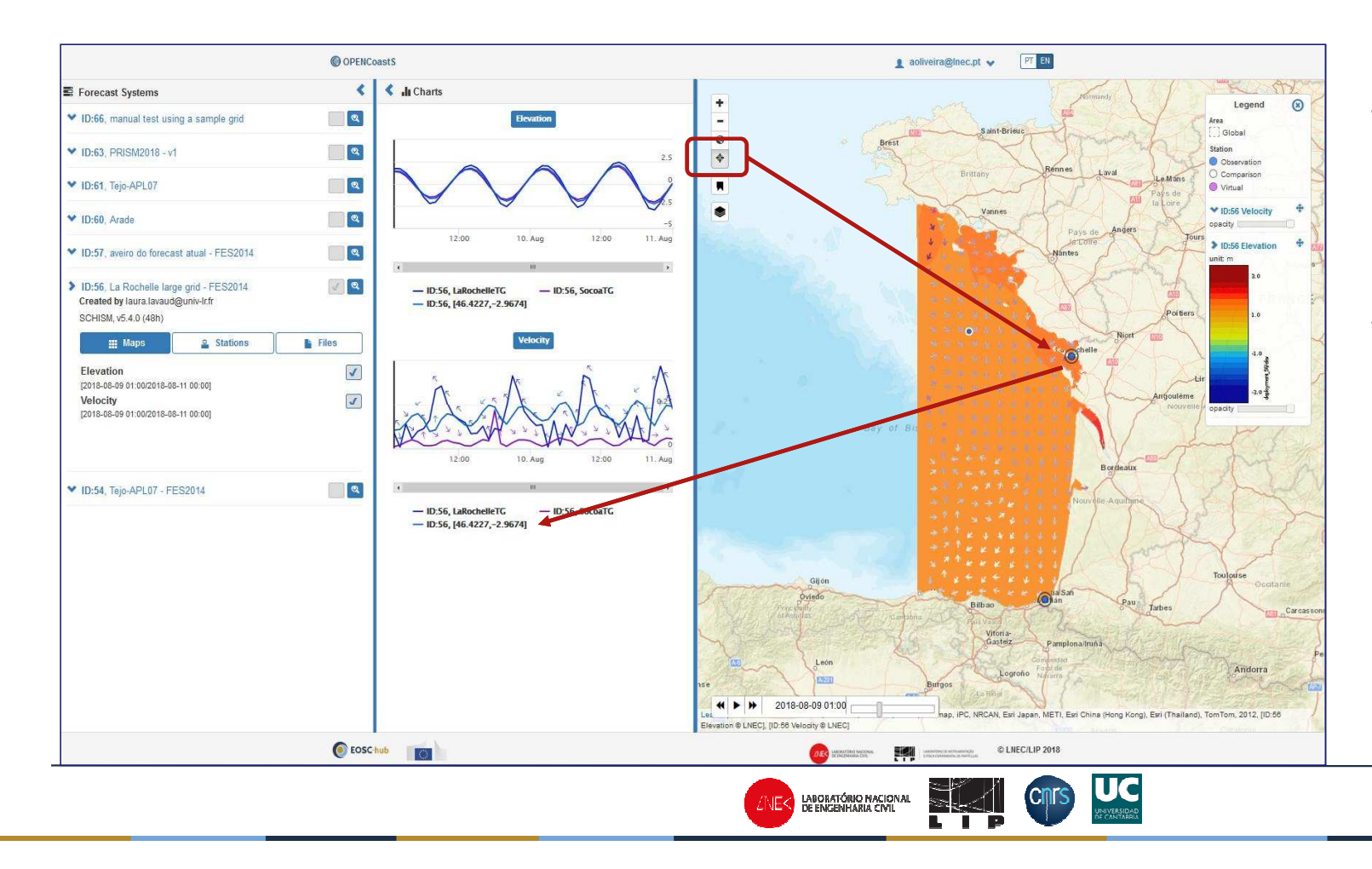

- Obter novos pontos clickand no mapa
  - Podemos comparar resultados de várias aplicações ao mesmo sistema costeiro

27

## Obrigada pela vossa atenção!

Perguntas?

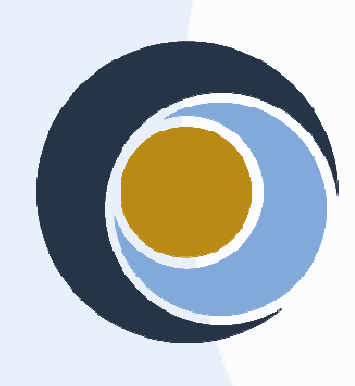

**EOSC-hub** 

🗞 eosc-hub.eu 🍠 @EOSC\_eu

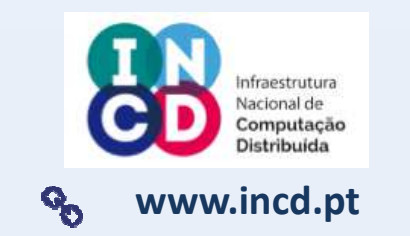

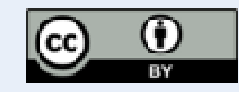

This material by Parties of the EOSC-hub Consortium is licensed under a Creative Common's Attribution 4.0 International License.